電子入札システム利用者各位

## 電子入札システムの適用ブラウザ切替え開始日について

令和3年12月24日付けで、重要なお知らせにて予告をした適用ブラウザの切替えについて、 切替え開始日を下記のとおりお知らせいたします。

記

#### 1. 切替え開始日

令和4年5月18日(水曜)

※18時以降(システム稼働時間外)に切替えを行います。

#### 2. 切替え後の適用ブラウザ

Microsoft Edge chromium 版 (以下、Edge) のみ

(Edge (IE モード) や Internet Explorer11 (以下、IE11) は対象外です)

- 3. 設定等
  - ・電子入札補助アプリの最新版をインストールしてください。【別紙1】
  - ・正常に動作しない場合は、ブラウザのキャッシュクリアを行って下さい。【別紙2】
  - ・それでも解消しない場合はヘルプデスクヘご連絡ください。
  - <ヘルプデスク連絡先>

#### 4. その他

- ・切替えまでは、IE11 が本システムの適用ブラウザです。 切替え実施前に、IE11 を削除してしまいますと、本システムによる入札が正常にできなく なるなどの事象が発生する恐れがありますので、ご注意ください。
- ・本システムを利用する端末では、現在の IE11 のほか、Edge も利用できる環境を切替えまで にご準備ください。

TEL:0570-200-192【月曜~金曜 9~17時(土・日・祝祭日除く)】

【別紙1】

## 【電子入札補助アプリの最新版をインストール】

詳細は、下記URLよりご覧ください。

### 【新潟市電子入札システムヘログイン】

https://www.city.niigata.lg.jp/business/keiyaku/nyusatsu/denshi/denshilogin.html

(以下、掲載内容抜粋)

新潟市電子入札システムは、令和2年8月31日より「電子入札補助アプリ」(一般財団法人 日本建設情報総合センター(JACIC)が開発)を利用する「新方式(脱 Java)」に移行しました。 新潟市電子入札システムを利用するには、電子入札コアシステム「新方式(脱 Java)」に対応 した「電子入札補助アプリ」のインストールが必要です。アプリケーションのインストールおよ び更新方法は、ご利用のICカード発行元の民間認証局へお問い合わせください。

# 【ブラウザのキャッシュクリア(例示)】

- 1. Edgeを起動し、画面右上にある
  - 「・・・」アイコンをクリックします。

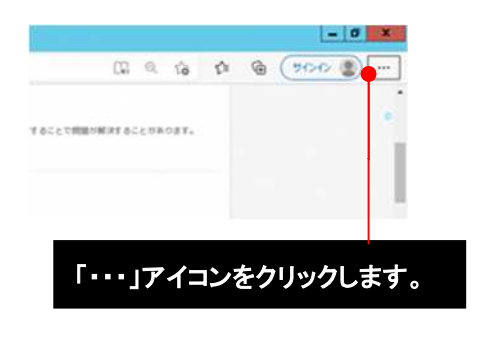

4. 「閲覧データのクリア」の中の

「クリアするデータの選択」をクリックします。

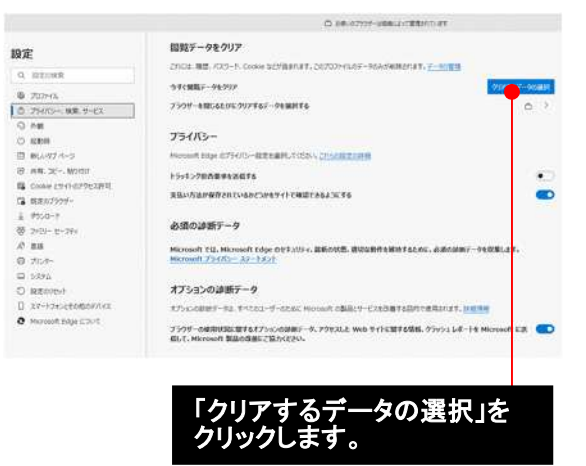

5.「時間の範囲」で「すべての時間」を

選択します。

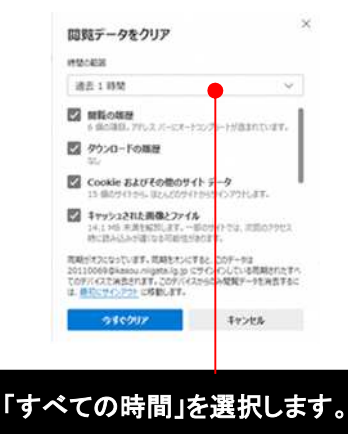

「キャッシュされた画像とファイル」
にチェックして、「今すぐクリア」を
クリックします。

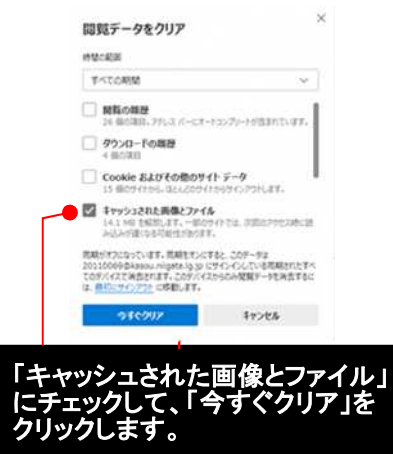

2. 表示されたメニューから、

「設定」をクリックします。

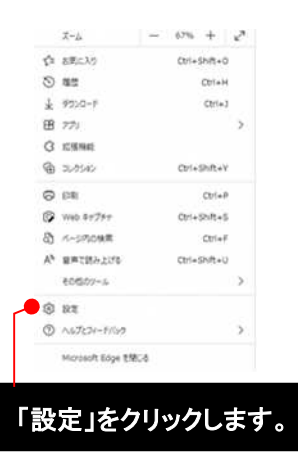

 3.「設定」ページから、メニューの
「プライバシー、検索、サービス」を 選択します。

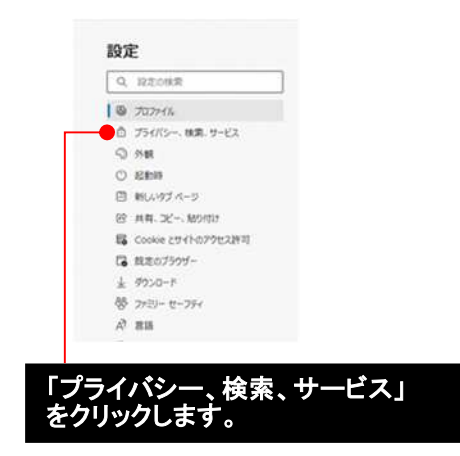